RM2200D Firmware V3.x Wichtige Informationen

© 2007 DHD Deubner Hoffmann Digital GmbH

Version dieser Ausgabe: 1.0.0

DHD

# 1 Nutzungsbedingungen

## RM2200D F rmware V3.

### W cht ge Inf rmat nen

© 2007 DHD Deubner Hoffmann Digital GmbH

Dieses Handbuch ist urheberrechtlich geschützt. Es kann weitergegeben, vervielfältigt, und kopiert werden, so lange die Kopie das komplette Handbuch umfasst und diese Copyright-Notiz enthält.

Das Entnehmen, Kopieren, Weitergeben und jede andere Verwendung von Teilen dieses Handbuches ist nur mit vorheriger schriftlicher Genehmigung der DHD Deubner Hoffmann Digital GmbH erlaubt.

Windows ist ein eingetragenes Warenzeichen der Microsoft Corp., Redmond, Wash., USA. Alle anderen Warenzeichen sind das Eigentum ihrer jeweiligen Inhaber.

Die DHD Deubner Hoffmann Digital GmbH behält sich vor, den Inhalt des Handbuches jederzeit ohne Vorankündigung zu ändern oder zu ergänzen, insbesondere zur Behebung von Fehlern oder im Sinne des wissenschaftlichen und technischen Fortschritts.

Der Inhalt dieses Handbuches dient lediglich Informationszwecken. Er kann jederzeit geändert werden und stellt keinerlei Verpflichtungen seitens DHD dar. DHD übernimmt keine Verantwortung oder Haftung für Fehler oder Ungenauigkeiten der Informationen in diesem Handbuch. Die Veröffentlichung der Informationen in diesem Handbuch bedeutet keinerlei Übertragung von Nutzungsrechten, Lizenzen oder anderen Rechten - weder explizit noch implizit - an den beschriebenen Technologien.

Version 1.0.0, 18.04.2007

DHD

Seit dem dritten Quartal 2006 sind neue Versionen der Konfigurationssoftware RM2200D.exe und der Betriebssoftware (Firmware) erhältlich. Die aktuellen Versionsnummern lauten:

DHD

| Тур                    | Versionsnummer | Dateiname           |
|------------------------|----------------|---------------------|
| Firmware               | 3.00.01        | RM2200V03_00_01.upc |
| Konfigurationssoftware | 2.0.3.36       | RM2200D.exe         |

Die neue Software des RM2200D bietet neben anderen interessanten Funktionen auch die Möglichkeit, verschiedene Benutzer des RM2200D zu konfigurieren und deren Zugriff auf bestimmte Systemfunktionen zu verwalten. Durch diese Funktion ist es ab einem Update auf Version 3.x stets nötig, sich anzumelden, um Änderungen in der Konfiguration vornehmen oder bestimmte Funktionen ausführen zu können. Alle weiteren Information zur Benutzerverwaltung finden Sie in der aktuellen Ausgabe der Dokumentation auf http://www.rm2200d.com/.

Nachfolgend wird in einer kurzen Anleitung erklärt, wie Sie sich am Gerät oder in der Konfigurationssoftware anmelden (siehe Benutzer-Login).

#### Die Firmware auf Version 3.x aktualisieren 2.1

Ein Firmware-Update von einer älteren Version auf Version 3.x erfolgt in 3 Schritten:

#### 1. Das Firmware-Update auf Version 3.x (aktuell: 3.00.01, Filename:RM2200V03\_00\_01.upd) mit der "alten" Konfigurationsoftware (bis Version 1.1.6.127) durchführen.

Die Versionsnummer der Konfigurationsoftware erscheint beim Start der Konfigurationsoftware oder kann während des Betriebs der Software über den Menübefehl "About" abgefragt werden. Nach erfolgreichem Update und anschließendem Reset erscheint die neue Firmwareversionsnummer im LCD-Display des RM220-010 Bedienmoduls ('RM2200D V3.00.01').

### 2. Danach mit der "neuen" Konfigurationsoftware (Version 2.0.3.36) auf das Gerät verbinden.

Beenden Sie zuvor die "alte" Version der Konfigurationssoftware! Die Konfiguration des Geräts wird nach dem Herstellen der Verbindung automatisch vom Pult zum PC übertragen.

#### 3. Danach die Konfiguration prüfen und wieder in das Pult zurück übertragen.

Sichern Sie die aktuelle Konfiguration auf der Festplatte des PC's unter einem neuen Namen.

Hinweis: Ab jetzt bitte nur noch die "neue" Konfigurationsoftware (Version 2.0.3.36) benutzten. Die Versionsnummer erscheint beim Start der Software oder kann während des Betriebs der Software über den Menübefehl "About" abgefragt werden.

Kompatibilität: Alle Firmwareversionen von Beginn bis zu Version 2.2.3 sind nur mit der Konfigurationssoftware Version 1.1.6.127 kompatibel.

Wichtig: Die Firmwareversion 3.00.01 darf ausschließlich zusammen mit der Konfigurationssoftware Version 2.0.3.36 verwendet werden! Bitte löschen Sie nach dem erfolgreichen Update möglichst alle älteren Versionen von Ihrem PC.

3

DHD

## 2.2 Benutzer-Login

Die Anmeldung als Benutzer erfolgt durch die Eingabe eines Passworts entweder über die Bedienoberfläche des Mischpultes oder in der Konfigurationssoftware. Das Login erfolgt unabhängig davon, wo Sie das Passwort eingegeben haben, sowohl für die Bedienoberfläche als auch für die Konfigurationssoftware. Auch wenn noch keine Benutzer konfiguriert sind, können Sie sich stets als Administrator am System anmelden. Werksseitig ist das Passwort für den Administrator auf "111111" gesetzt und kann geändert werden.

## L g n am Gerät

1. Zum Starten der Login-Sequenz drücken Sie bitte die Taste OK für 5 Sekunden.

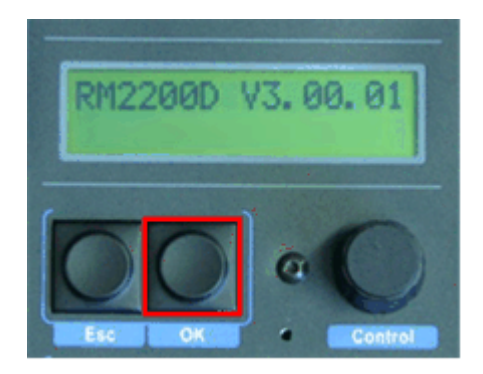

2. Nach 5 Sekunden wechselt die Anzeige auf "Login". In der Zeile darunter ist ein 6-stelliger Code zu sehen, eine Ziffer gefolgt von 5 Sternchen. Drehen Sie am Encoder-Rad, um die erste Ziffer des Passworts einzustellen, dass Sie eingeben wollen.

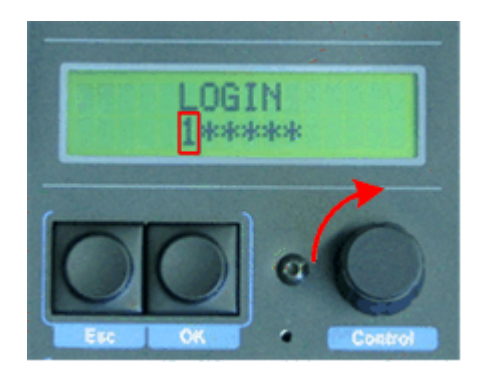

3. Haben Sie die erste Ziffer eingestellt, drücken Sie die Taste "OK". Die Eingabe wird bestätigt und die zweite Ziffer wird aktiviert. Drehen Sie erneut am Encoder-Rad, bis die korrekte Ziffer eingestellt ist.

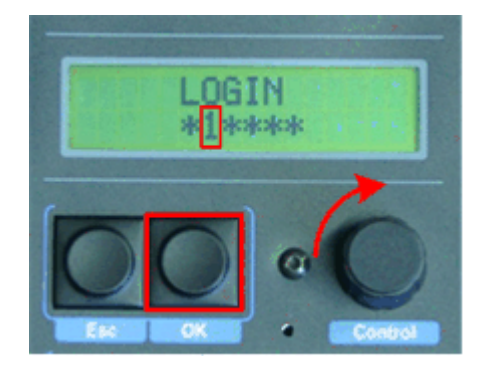

4. Drücken Sie "OK", um die Eingabe zu bestätigen und das nächste Feld zu aktivieren. Wiederholen Sie dieses Sequenz, bis die letzte Ziffer eingestellt ist.

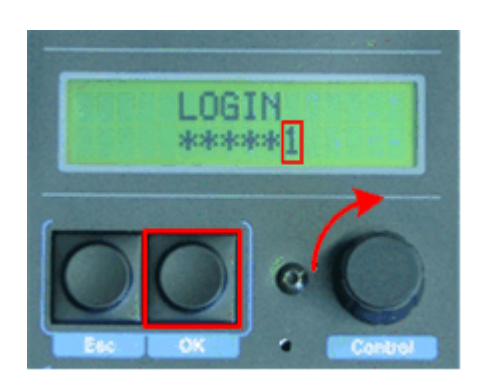

5. Drücken Sie "OK", um die letzte Ziffer zu bestätigen. Wenn Sie das korrekte Passwort eingeben haben, wechselt die Anzeige wieder und zeigt nun an, welcher Benutzer angemeldet ist.

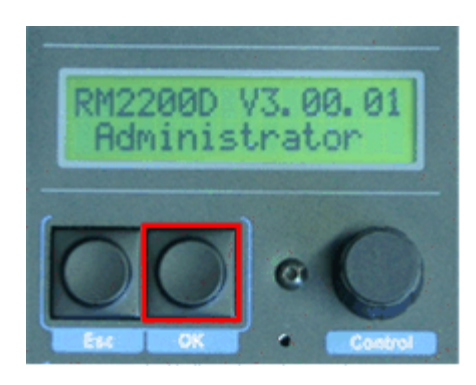

Zum Abmelden drücken Sie die Taste "OK" erneut für 5 Sekunden.

## Lgn nder K nfg rat nss ftware

1. Nach dem Start der Konfigurationssoftware drücken Sie den "Login"-Button im rechten unteren Bereich des Anwendungsfensters.

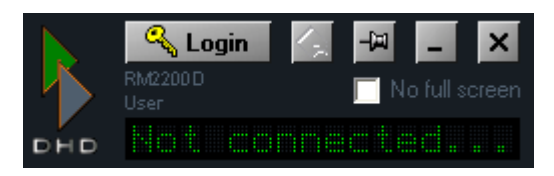

2. Danach erscheint ein Eingabedialog. Markieren Sie die 6 Zeichen im Feld "PIN" und geben Sie dann das Passwort ein. Die eingegebenen Zahlen erscheinen nicht, sie stellen lediglich fest, dass sich der Cursor von links nach rechts bewegt. Drücken Sie anschließend "OK". Haben Sie das korrekte Passwort eingegeben, sind Sie nun am System angemeldet.

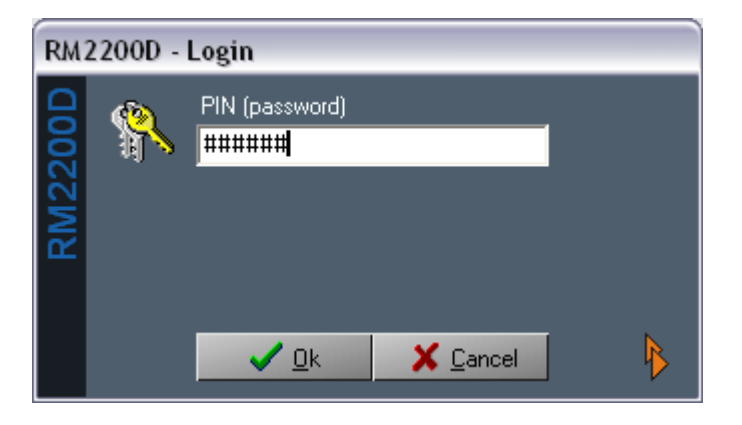

3. Zum Abmelden drücken Sie den Button "Logout".

DHD

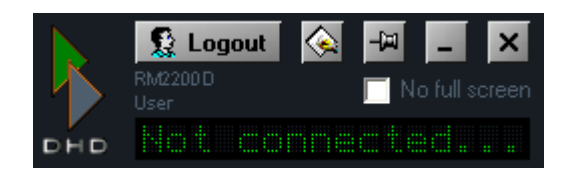